# ★카드 프린터 출력 방법

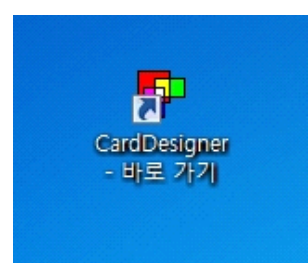

1. 바탕화면의 CardDesigner 프로그램을 실행합니다.

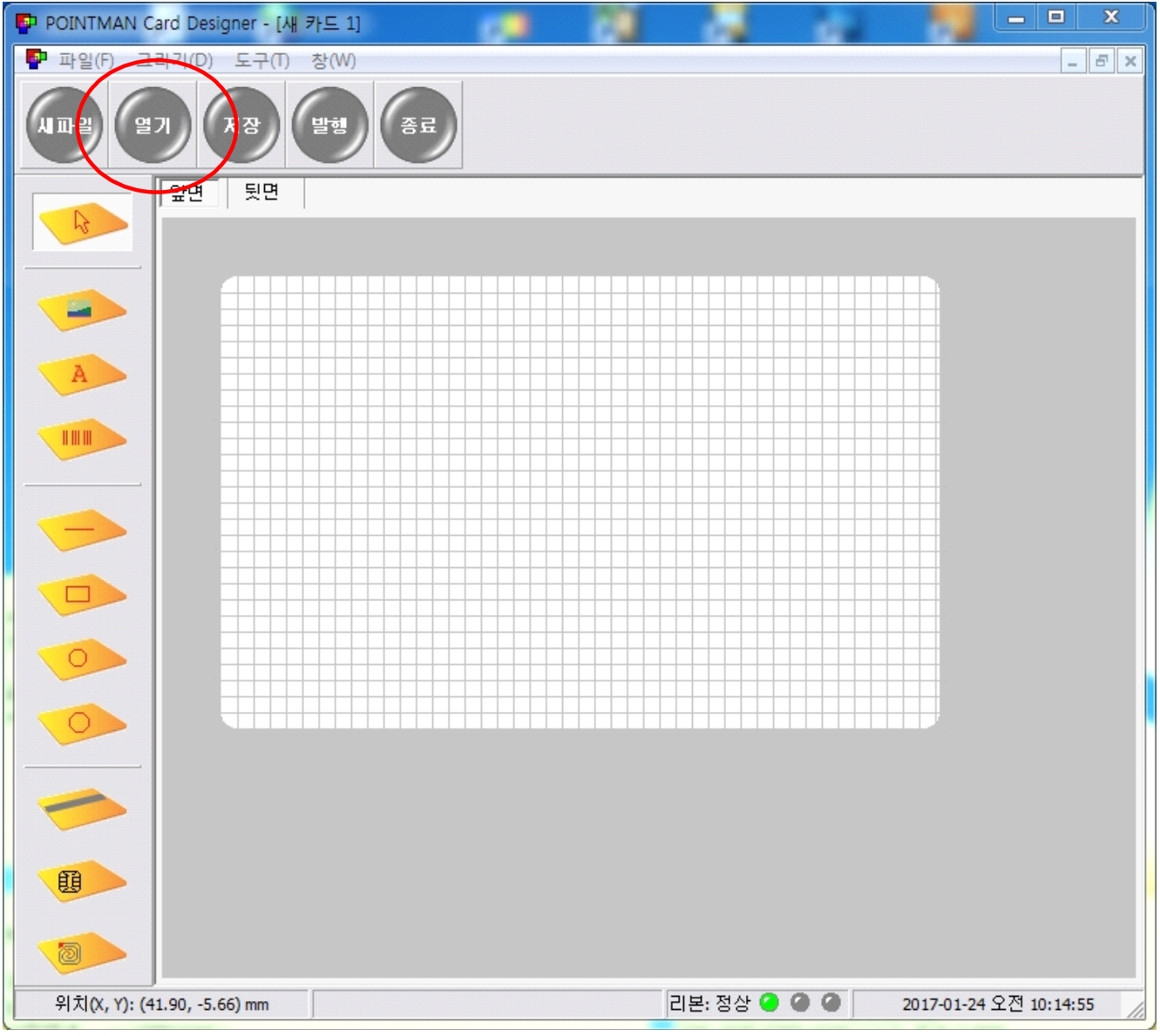

2. 열기 버튼을 클릭합니다.

| POINTMAN Card De    | signer - [새 카드 1]                              |                                                                                                    |
|---------------------|------------------------------------------------|----------------------------------------------------------------------------------------------------|
| P 파일(F) 그리기(D       | ) 도구(T) 창(W)                                   | _ = = ×                                                                                                    |
|                     | 저장 발형 종료                                       |                                                                                                    |
|                     | 뒷면                                             |                                                                                                    |
|                     | 🔮 열기                                           |                                                                                                    |
|                     | ◯◯◯ ▽ 📙 ▶ 대한고등학교 ▶                             | <ul> <li>◄</li> <li>◄</li></ul>          |
| A                   | 구성 ▼ 새 폴더                                      | i - 🗊 💿                                                                                                    |
|                     | ▲ 이름 ^                                         | 수정한 날짜 유형                                                                                                    |
|                     | 💻 바탕 화면 🧼 엑셀작업폼                                | 2017-01-24 오전 파일 폴더                                                                                                    |
|                     | ▲ [] 라이브러리<br>■ [] 문서<br>■ [] 비디오              | 2013-02-25 오후 CARD 파 <sup>+</sup><br>2012-02-27 오후 CARD 파 <sup>+</sup>                                                                                                    |
|                     | □ 📄 사진<br>▷ 🔊 음악                               |                                                                                                    |
|                     | ▲ 1▶ 컴퓨터<br>을 Main SSD (C:)<br>E Can 500G (D:) |                                                                                                    |
|                     | ⊿ 🙀 네트워크 🗸 ◀ 👘                                 |                                                                                                    |
|                     | 파일 이름(N):                                      | <ul> <li>✓ Card files (*.card)</li> <li>✓</li> <li>✓</li></ul> |
| 위치(X, Y): (5.46, -6 | .89) mm 리본: 정실                                 | : • • • • • 2017-01-24 오전 10:21:37                                                                                                    |

3. 카드작업폼을 선택 후 열기를 클릭합니다.

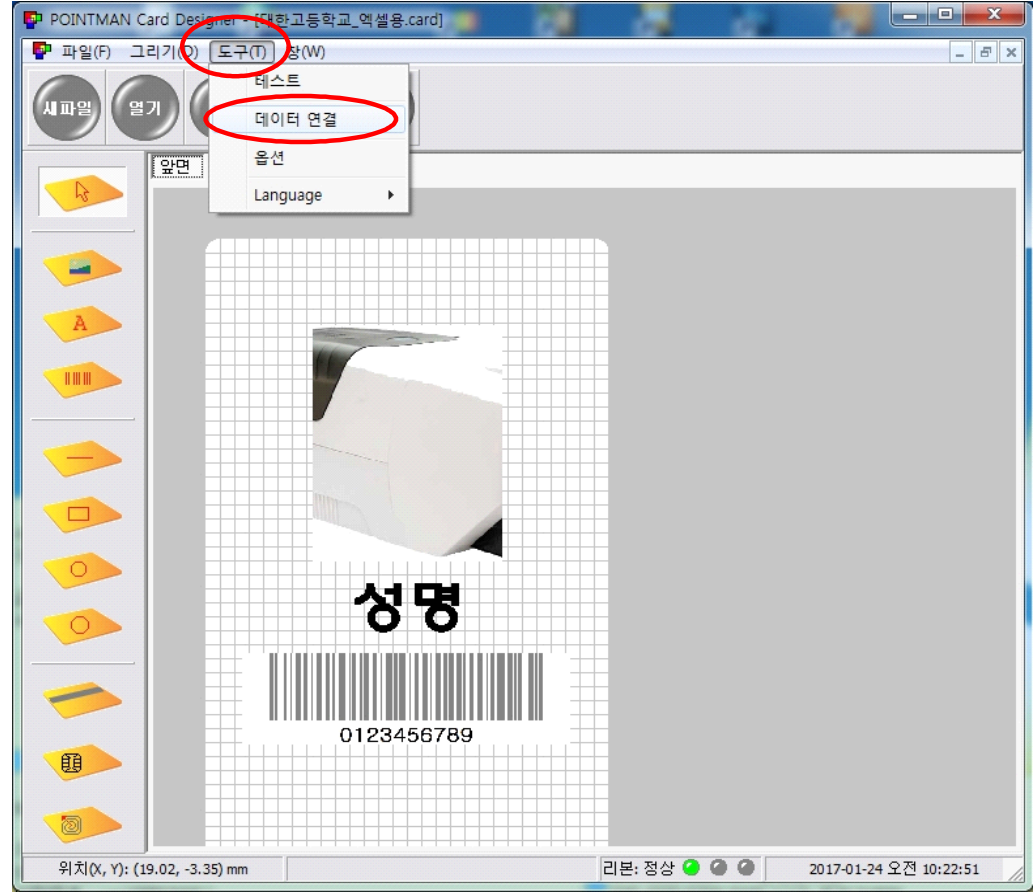

4. 도구 > 데이터 연결 들어갑니다.

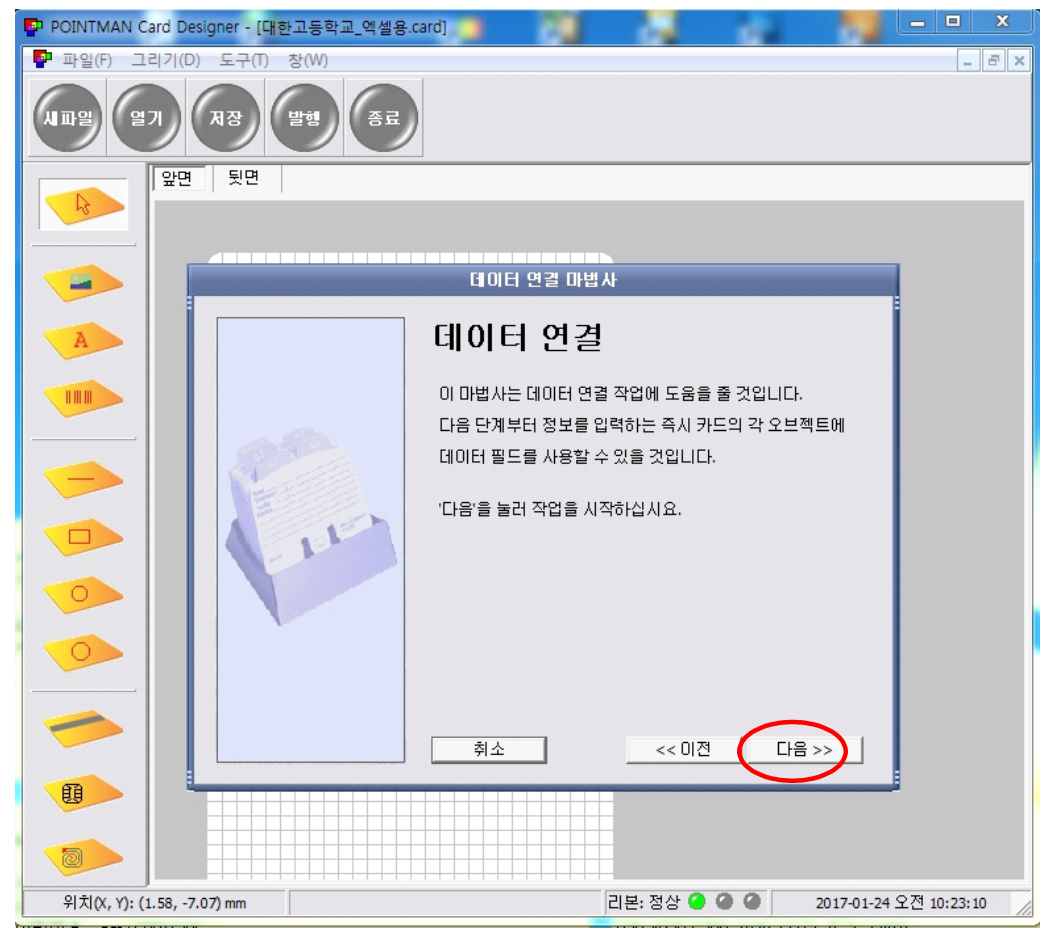

5. 다음 클릭합니다.

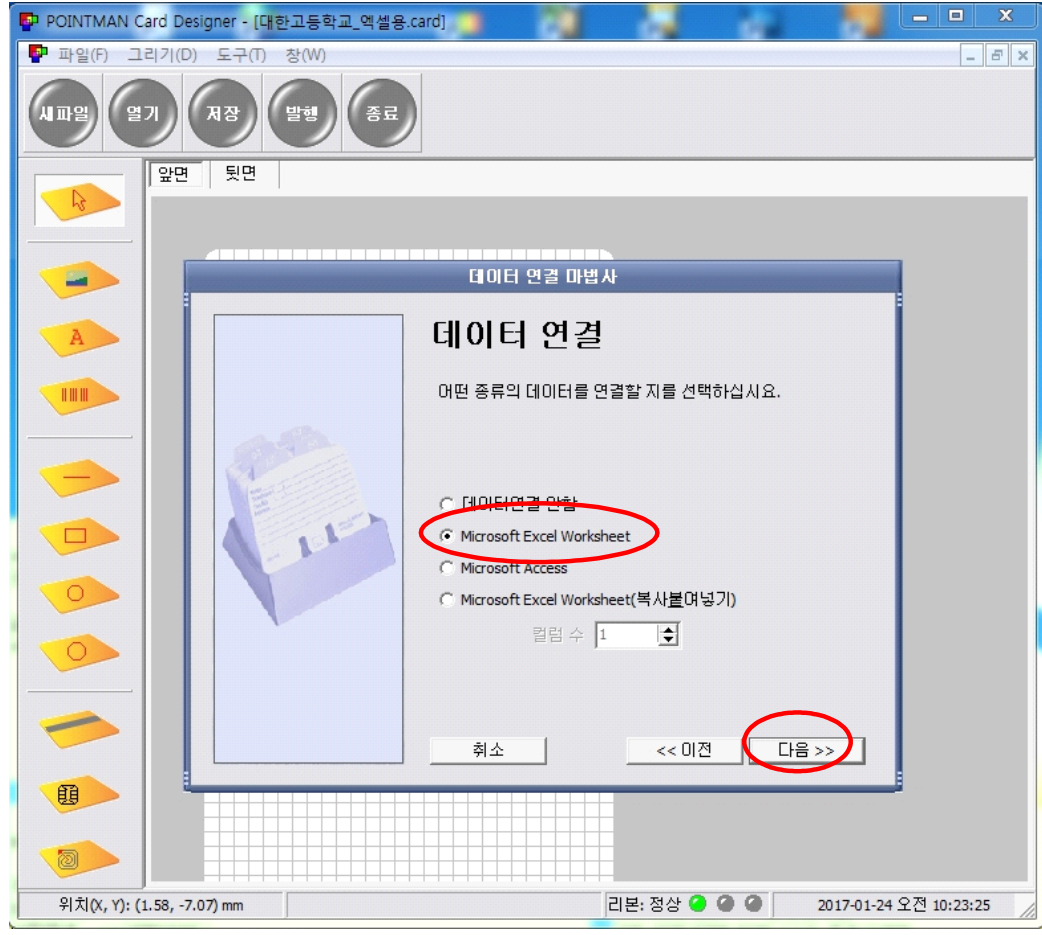

6. 두 번째 Microsoft Excel Worksheet 선택 후 다음 클릭.

| 📴 POINTMAN Card Designer - [대한고등학교_엑셀용 | .card) 🖕 🔚 🔤 🗶                                          |
|----------------------------------------|---------------------------------------------------------|
| 🚰 파일(F) 그리기(D) 도구(T) 창(W)              | _ 8 ×                                                   |
|                                        |                                                         |
| 오면         뒷면                          |                                                         |
|                                        | 데이터 연결 마법사                                              |
|                                        |                                                         |
| A                                      | 네이터 연결                                                  |
|                                        | 아래에 연결할 데이터 파일명 또는 폴더명을 입력하거나<br>오른쪽 버튼을 눌러 파일을 선택하십시요. |
|                                        | 파일명<br>C:₩Documents and Settings₩박민기₩바탕 화면₩대한고          |
|                                        | ☞ 첫번째 레코드를 제목으로 사용함.                                    |
|                                        | 이미지 파일 폴더                                               |
|                                        | 이미지 파일 기본 확장자                                           |
|                                        | jpg 🗨                                                   |
|                                        |                                                         |
|                                        | 취소 << 미전 다음 >>                                          |
|                                        |                                                         |
|                                        |                                                         |
| 위치(X, Y): (1.58, -7.07) mm             | 리본: 정상 🥝 🎱 🙆 2017-01-24 오전 10:24:18 🏑                   |

### 7. 파일명 오른쪽에 [...] 박스를 클릭합니다. (파일 위치지정)

| AIII (27)        | 저장 발행 종료                                 |                                                                                                |
|------------------|------------------------------------------|------------------------------------------------------------------------------------------------|
|                  | · 뒷면                                     |                                                                                                |
|                  |                                          |                                                                                                |
| A                | ♥♥♥■ 바탕 와면 ▶                             | · · · · · · · · · · · · · · · · · · ·                                                          |
|                  | →☆ 즐겨찾기     ▲☆ 즐겨찾기       ■ 바탕 화면     >  |                                                                                                |
|                  | ▲ 🛜 라이브러리 ►<br>▷ 🖻 문서 파일 풀더 마일을 물더       | Y이너<br>=                                                                                       |
|                  | ▷ ➡ 사진<br>▷ ♪ 음악 대한고등학<br>파일 폴더          |                                                                                                |
|                  | ▲ [뒢 컴퓨터<br>▶ ▲ SSD (C:)<br>▶ = 5000 (D) |                                                                                                |
| -                | ▲ ♥및 네트워크                                | 1램                                                                                             |
|                  | 파일 이름(N):                                | <ul> <li>▼ Excel File ▼</li> <li>(2) ▼</li> <li>(3) ▼</li> <li>(4) ↑</li> <li>(4) ↑</li> </ul> |
| 위치(X, Y)·(1.58 - | 7 07) mm                                 | 기보·저산 🙆 🙆 🙆 2017-01-24 오제 10:24:59                                                             |

| POINTMAN Card De     | signer - <mark>[대</mark> 한고등학교 | 엑셀용.card] |        |              | - • ×         |
|----------------------|--------------------------------|-----------|--------|--------------|---------------|
| Ҏ 파일(F) 그리기(D)       | ) 도구(T) 창(W)                   |           |        |              | _ 8 ×         |
| 시파일 (일기)             | 지장 발형<br>뒷면                    | हम        |        |              |               |
|                      |                                |           |        |              |               |
|                      | 🗗 열기                           | -         |        |              |               |
|                      | () ▼ ↓ ► □                     | 대한고등학교 🕨  | -      | ◀ 대한고등학교 검색  | Q             |
| A                    | 구성 ▼ 새 폴                       | 9         |        | 8== -        |               |
|                      | ☆ 즐겨찾기                         | ▲ 이름      | ^      | 수정한 날짜       | 유형            |
|                      | 📃 바탕 화면                        | 🔋 🚺 엑셀작업폼 |        | 2017-01-24 오 | 전 파일 폴더       |
|                      | ➢ 라이브러리 ☑ 문서 ☑ 비디오 ☑ 사진 ☑ 음악   |           |        |              |               |
|                      | i틮 컴퓨터                         |           |        |              |               |
|                      | 👊 네트워크                         |           | III    |              | •             |
|                      |                                | 파일 이름(N): |        | ▼ Excel File | <br>취소        |
| 위치(X, Y): (1.58, -7. | .07) mm                        |           | 리본: 정상 | 2017-01-24   | 4 오전 10:25:14 |

9. 엑셀작업폼 폴더 클릭.

| PP POINTMAN Card Designer - [대한고등학교_액셀용.card]                                        | ×    |
|--------------------------------------------------------------------------------------|------|
| P 파일(F) 그리기(D) 도구(T) 창(W) -                                                          | ъ×   |
| 시파일 열기 저장 발형 종료                                                                      |      |
|                                                                                      |      |
|                                                                                      |      |
| 2 g7                                                                                 | 3    |
| 중 ♥♥ ♥ 대한고등학교 ▶ 엑셀작업폼 ♥ ♥ ♥ 핵셀작업품 검색                                                 | 2    |
| A         7.4 ▼ 4.4 ZEG         8.55 ▼ 1.1         0                                 |      |
| 수정한 날짜 유형                                                                            |      |
| ■ 바탕 화면 (噌) 프린터기액셀폼 2012-02-27 오후 Micros                                             | soft |
| <ul> <li>→ 라이브러리</li> <li>→ 문서</li> <li>➡ 비디오</li> <li>➡ 사진</li> <li>→ 음악</li> </ul> |      |
| [ 전규터                                                                                |      |
| · · · · · · · · · · · · · · · · · · ·                                                | ъ    |
| 파일 이름(N): 프린터기엑설품     ▼     Excel File       図     [10]     취소                       | ]    |
| 위치(X, Y): (1.58, -7.07) mm 리본: 정상 • • • • 2017-01-24 오전 10:25:2                      | 7 // |

10. 프린터기엑셀폼 엑셀 선택 후 열기버튼 클릭.

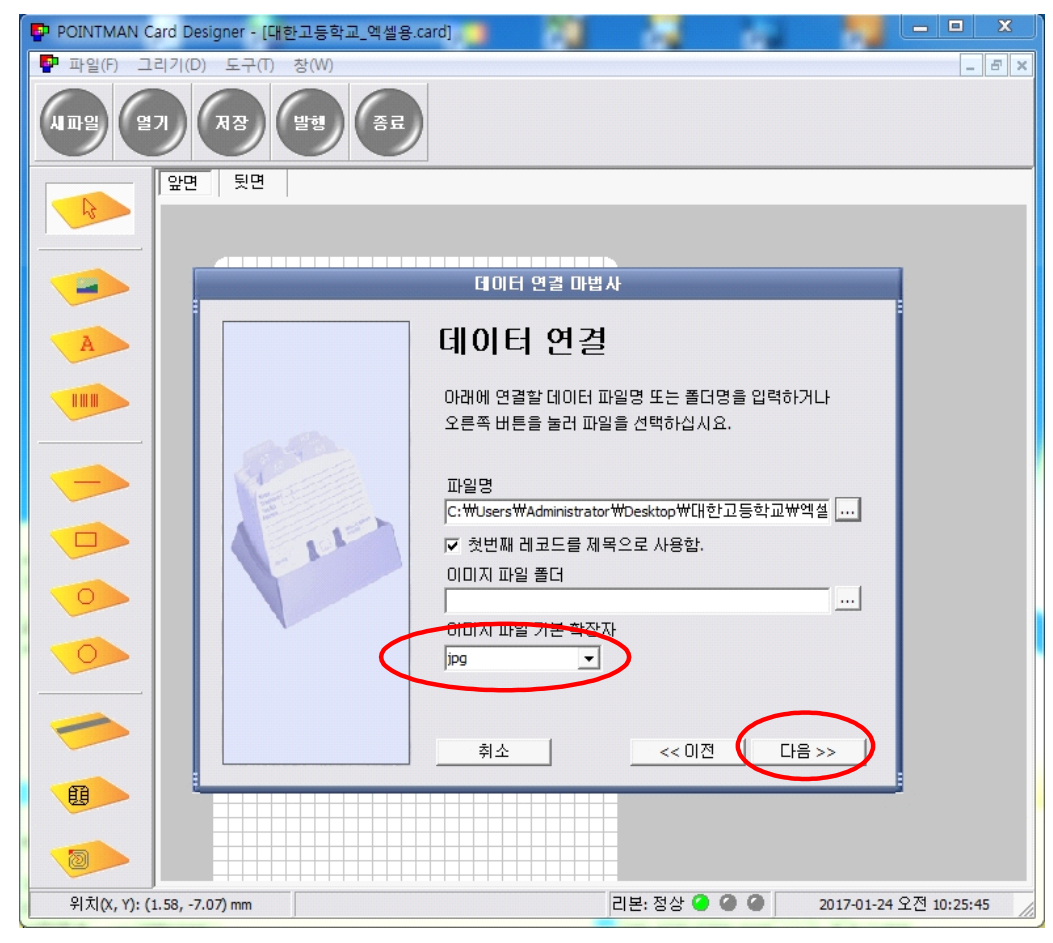

11. 이미지 파일 기본 확장자 jpg 선택 후 다음 클릭. (연결한 엑셀과 사진 파일이 같은 폴더에 있으면 편리함)

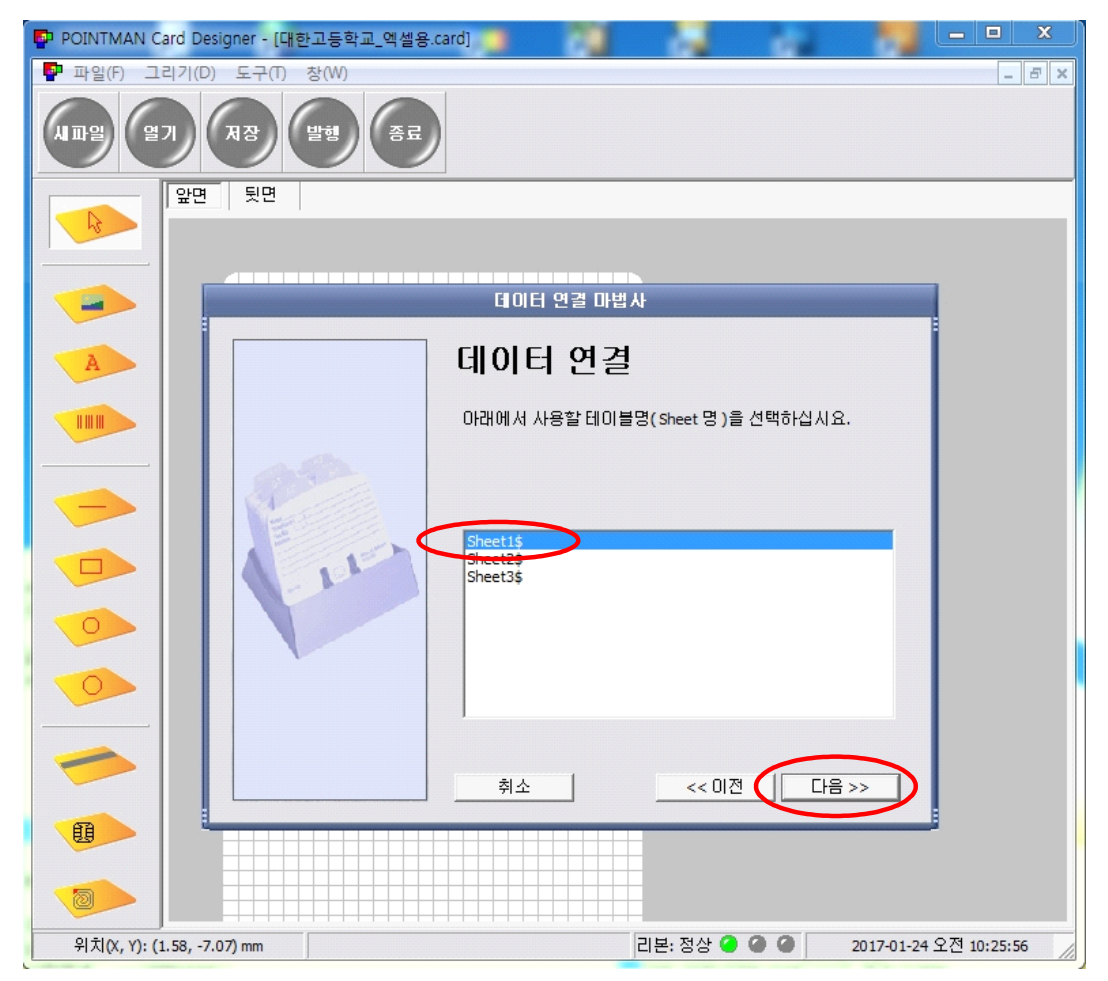

12. Sheet1 선택 후 다음 클릭. (\*엑셀작업폼의 Sheet명을 수정하게 되면 연결 에러가 발생할 수 있습니다)

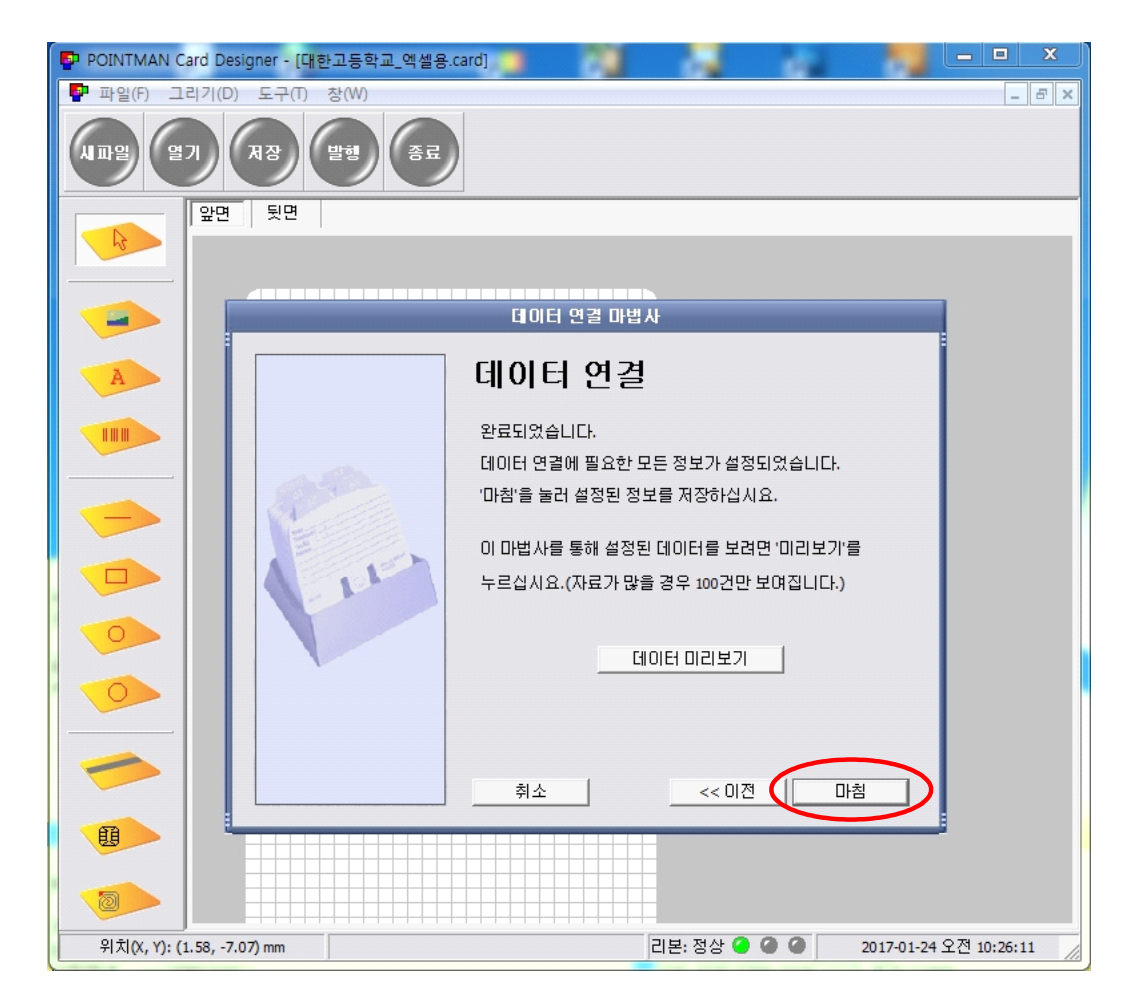

#### 13. 마침버튼 클릭.

| POINTMAN Card Designer - [대한고등학교_엑셀용.card] 🔰 👘 |                                                                                                    |                                |
|------------------------------------------------|----------------------------------------------------------------------------------------------------|--------------------------------|
| Ҏ 파일(F) 그리기(D) 도구(T) 창(W)                      |                                                                                                    | _ 8 X                          |
|                                                |                                                                                                    |                                |
|                                                | 발행                                                                                                    |                                |
|                                                | _ 프린터                                                                                                    | 미리보기(앞면)                       |
| A                                              | 프린터 : Card Printer(Direct) <u>실정</u><br>상태 : 준비팀                                                                                      |                                |
|                                                | - 인쇄 설정<br>- 김분 : YMCKO<br>카드공급 : 앞족<br>색품질 : 255 레벨                                                                                  | 구예선<br>                        |
|                                                | 1 호 개의 자료를 선택함. 선택 전체선택 전체해제                                                                                                    | 미리보기(툇면)                       |
| - 구혜선                                          | 성영         바코드         사진           1         고 주에선         5123456         구혜선           2         고 주변비         5123457         소단비 |                                |
|                                                | 3 · 구하관 S123458 구하관                                                                                                    |                                |
| S123456                                        | 발행 닫기                                                                                                    |                                |
|                                                |                                                                                                    |                                |
| 위치(X, Y): (17.96, 56.72) mm                    | 리본:정상                                                                                                    | ❷ ❷ ❷ 2017-01-24 오전 10:27:50 / |

14. 발행버튼 클릭. (미리보기에 데이터가 보이면 정상 연결)

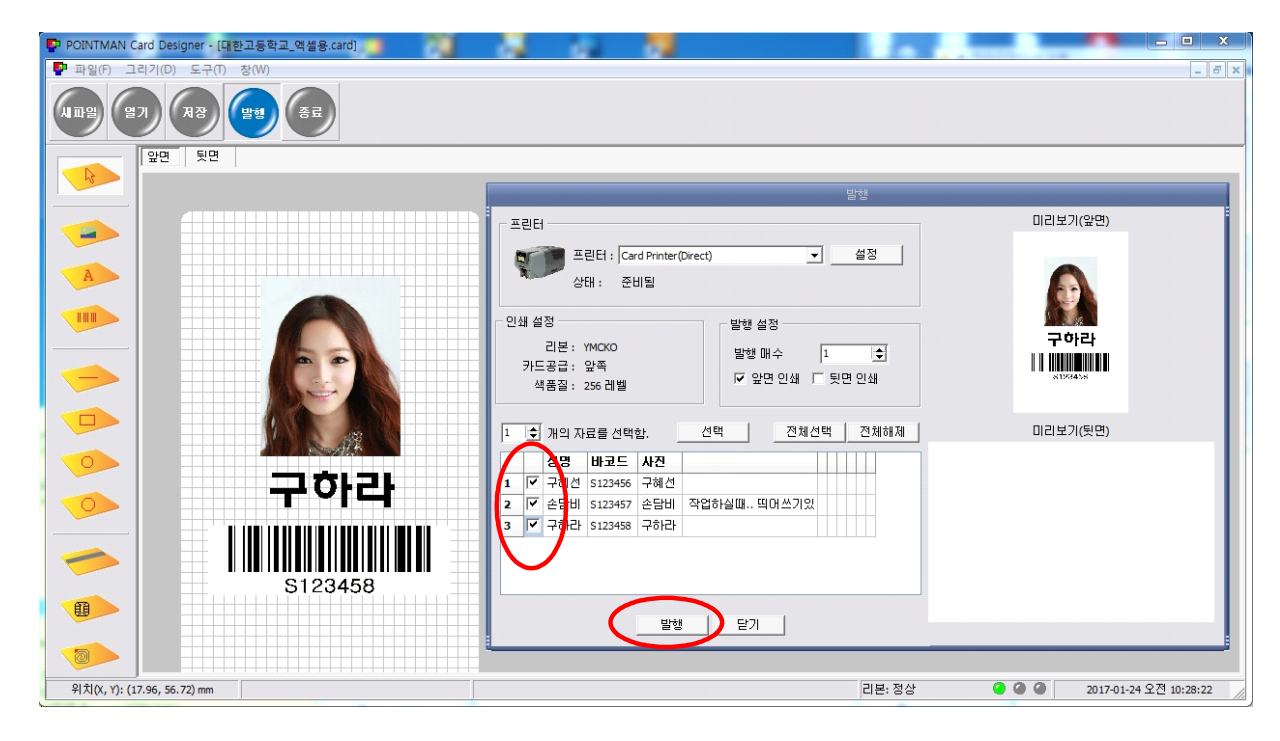

15. 해당데이터 [V] 체크 후 발행버튼 클릭하면 출력이 됩니다.

\*아래 페이지에 카드프린터 추가적인 설명이 있습니다.

# ★카드 삽입 방법

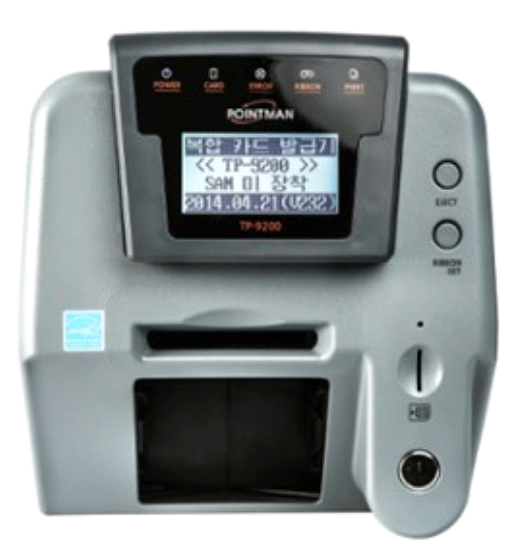

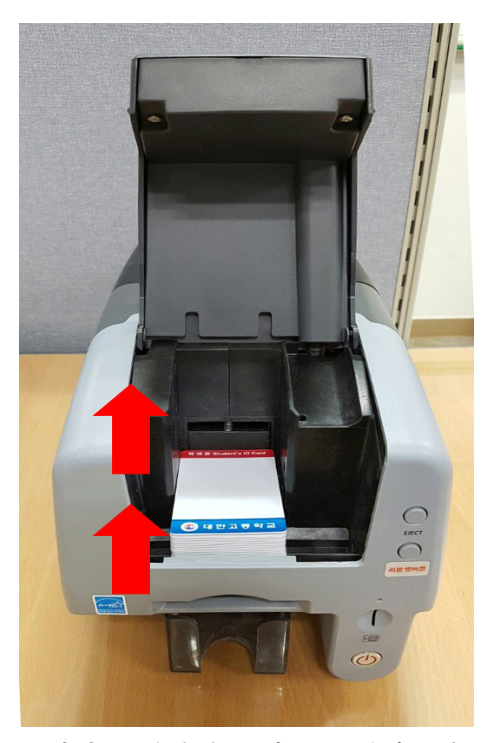

-화살표 방향대로 카드를 넣어주세요.

\*\* 프린터기에서 LCD부분을 위로 올리면 카드를 넣을 수 있는 공간이 있습니다. \*\* LCD에 "SAM 미 장착" 나오는 것은 정상입니다.

★리본 장착 방법

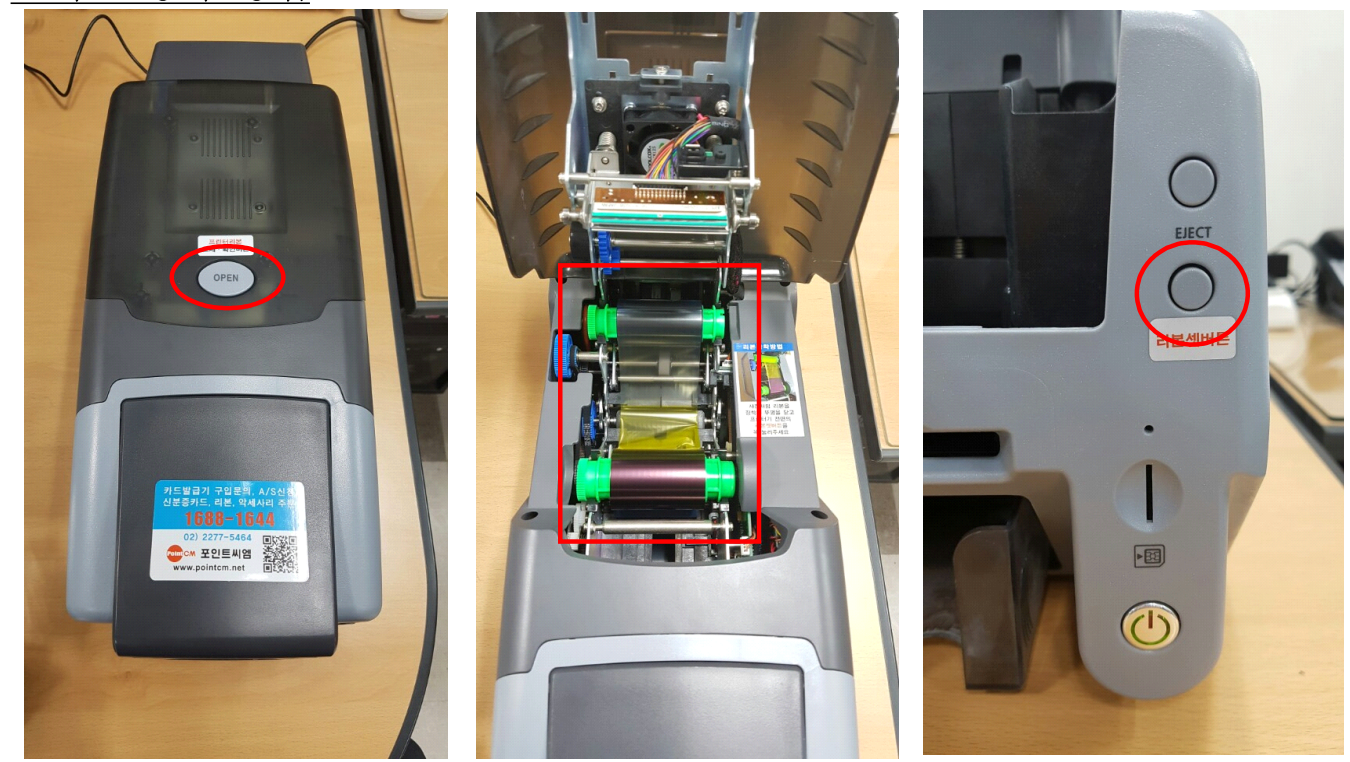

1.OPEN 버튼을 눌러 뚜겅을 연다. 2.리본 장착을 하고 뚜껑을 닫는다. 3.앞면의 리본셋 버튼을 누른다.

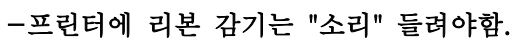

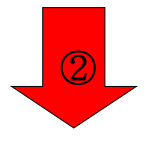

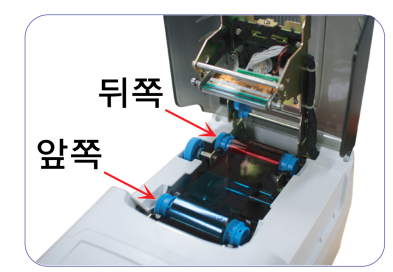

리본이 감겨있는 부분을 앞쪽, 감겨있지 않은 부분을 뒤쪽으로 톱니바퀴부분에 맞추어 홈에 장착합니다.

- \* 리본의 톱니바퀴 부분이 왼쪽으로 장착 되어야 합니다.
- \* 거꾸로 장착할 시 프린터 뚜껑이 닫히지 않으며, 리본이 파손될 수 있습니다.

## ★TP-9200 전용 아답터 사용 (24V/ 3.75A, 90W)

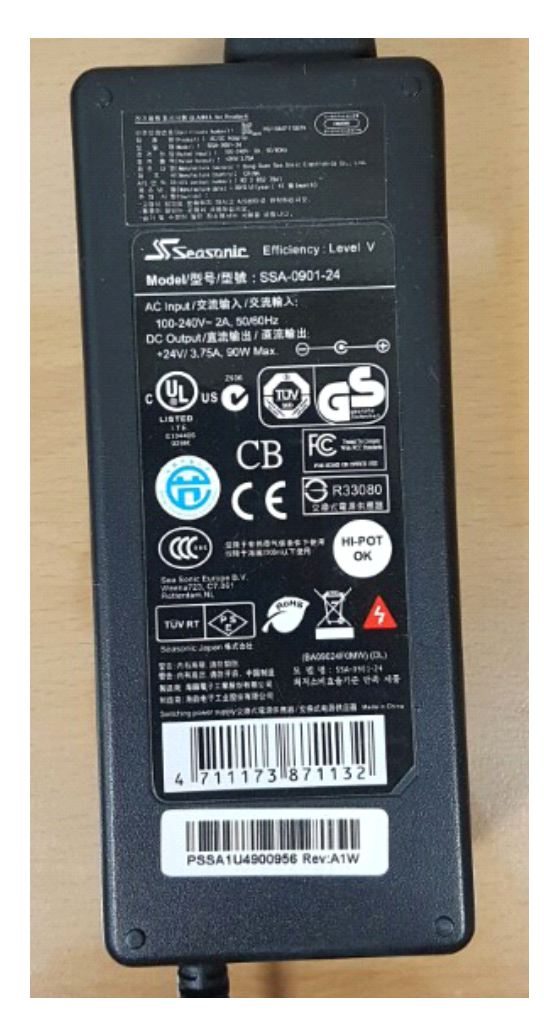

\*전용 아답터를 사용하지 않으면 인쇄가 흐리게 나오거나, 리본 에러, 통신에러 등등 여러 가지 다양한 에러가 발생합니다.

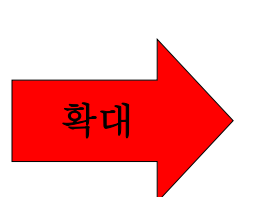

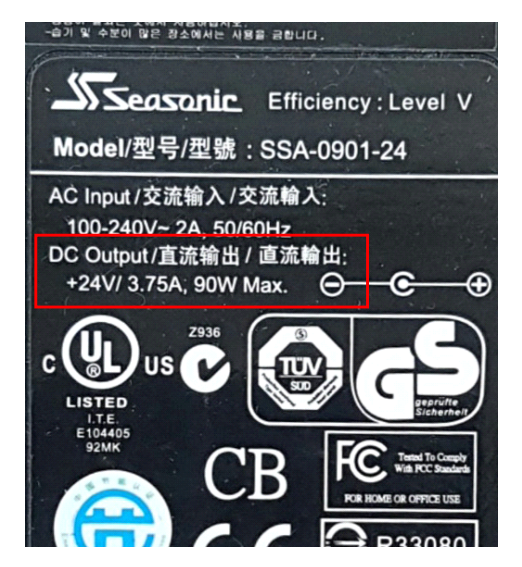